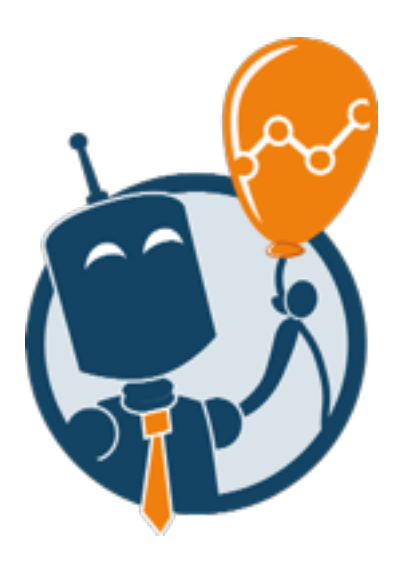

Accedere a Keyword Planner

AdWords

delle

Informazioni sulla tua attività

Qual è il tuo indirizzo email?

Ti aiuteremo a registrarti e a pubbli

di ds Mini guida a cura di posizionamentomotoridiricerca

o: 800 917 74

Per assistenza gratulta, chiama II ni

Fatturazione

Revisione

plici passaggi.

1) Recati su <u>adwords.google.com/</u> <u>KeywordPlanner</u> e fai cli su "Crea un Account"

2) Quando ti viene chiesto di completare la procedura guidata, seleziona "Salta la configurazione guidata"

3) Inserisci il tuo indirizzo e-mail (va bene una mail qualsiasi,

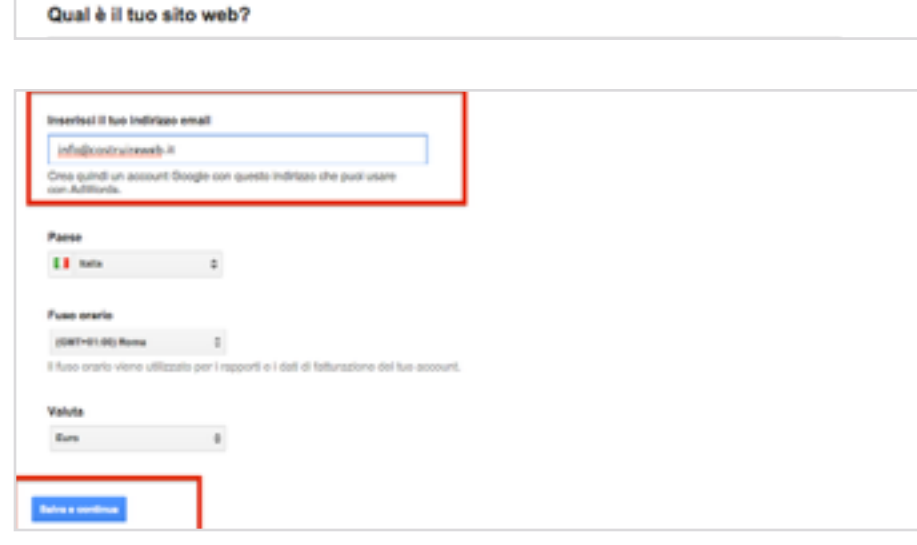

La tua prima campagna

Benvenuto nel programma Google AdWords.

Sei un utente esperto di AdWords<sup>1</sup> Salta la configurazione guidata.

 Inserisci il tuo indirizzo e-mai (va bene una mail qualsiasi, purché tu non l'abbia già usata per AdWords in precedenza) e fai click su "Salva e Continua" 4) Inserisci tutti i dati richiesti da Google, Nome, Cognome, indirizzo mail, password, data di nascita, telefono ecc... Successivamente fai click su "Passaggio Successivo"

5) Vai nella tua casella di posta elettronica e fai click sul link di conferma che Google AdWords ti ha inviato

6) Una volta effettuata la verifica, puoi evitare per il momento di inserire il tuo numero cellulare. Seleziona fai clic qui per continuare

7) Ora puoi accedere direttamente allo strumento Keyword Planner anche senza impostare alcuna campagna: fai clic su:

Strumenti -> Strumento di pianificazione delle parole chiave.

Buon lavoro! :)

| Crea | un | nuovo | account | Google |
|------|----|-------|---------|--------|
|------|----|-------|---------|--------|

| Marco               | Ronco        |  |
|---------------------|--------------|--|
| II tuo indirizzo en | nail attuale |  |
| info@costruirewe    | eb.it        |  |
| Crea una passwo     | rd           |  |
| Conferma la pass    | word         |  |
|                     |              |  |

## Ottimo lavoro.

Ti manca solo l'ultimo passaggio per completare la creazione del tuo nuovo account AdWords.

Controlla la tua casella di posta elettronica. Abbiano invisto un'email di conferma a info@costh/ireweb.it. Fai cilo sul link per confermare il tuo inditizzo ornali.

| <b>G0</b> 0  | gle accounts                     |                                                                     |                              |
|--------------|----------------------------------|---------------------------------------------------------------------|------------------------------|
| Indirizzo e  | mail verificato                  |                                                                     |                              |
| Grazie per   | aver verificato il tuo account ( | Google, che ora è stato attivato.                                   |                              |
| 8 AN         | iungi il tuo numero di cellul    | are                                                                 |                              |
| Acciunai u   | n numero di cellulare al tuo ac  | count in modo che Google possa aiutarti qualora dimenticassi la pas | sword. <u>Ulteriori info</u> |
| Fai clic qui | per continuare                   |                                                                     |                              |
|              |                                  |                                                                     |                              |

| Coogle AdWords Home page Campagne                                  | Opportunità           | Strumen6                                        |   |
|--------------------------------------------------------------------|-----------------------|-------------------------------------------------|---|
| Benvenuto in AdWords                                               |                       | Cranologia modifiche<br>Convensioni             |   |
| Crea la tua prima campagna                                         |                       | Google Analytics<br>Google Merchant Center      | 9 |
| Guida introduttiva                                                 |                       | Strumento di pianificazione delle parole chiave | + |
| 1. Scegil il tuo budget                                            | Planificatore display |                                                 |   |
| 2. Crea i tuoi emunoi                                              |                       | Anteprima e diagnosi annunci                    |   |
| <ol> <li>Seleziona le parole chiave che abbinano i tuoi</li> </ol> | annunci ai poten      | ziali cienti                                    |   |
| 🛃 4. Inseriaci i dali di fatturazione.                             |                       |                                                 |   |